## Schritt 1 - Registrierung

Die online-Anmeldung für Kurse des Universitätssportinstituts ist auf dieser Website möglich: <u>https://www.usi-wien.at/anmeldung/</u>

|                                                              | IVERSITÄTSSPORTINSTITUT WIEN                                                                                                    |                                                                                           |
|--------------------------------------------------------------|----------------------------------------------------------------------------------------------------|-------------------------------------------------------------------------------------------|
| <u>Informationen zur Online:</u><br>Buchungen erfolgen für d | anmeldung und aktuelle <u>Kursliste</u> .<br>Ias Sommersemester                                                                                                    | <u>Hilfe zu dieser Seite</u>                                                              |
| Menü                                                         | Anmeldung notwendig                                                                                                    |                                                                                           |
| <u>Startseite</u>                                            | Zur Nutzung der Online-Anmeldung zu Kursen ist eine einr<br>Identifikation erfolgt über Ihre Bildungseinrichtung, die si<br>Wählen Sie Ihre Institution aus V Anmeld                    | malige Registrierung notwendig. Die<br>ie im Folgenden auswählen können :<br>den          |
|                                                              | Sollte (hre Bildungseinrichtung (noch) nicht aufgelistet se<br>Ident/tätsregistrierung bei OpenIdP einmalig <u>vorzunehmei</u><br>im obigen Auswahlfeld zur Anmeldung "OpenIdP" zu wähl | ein, besteht die Möglichkeit, eine<br><u>n</u> und dann bzw in den Folgesemestern<br>len. |
|                                                              | <u>Nilfe zur Onlineanmeldung</u><br>Fragen zu Registrierung und Identifikation bitte an USI@                                                                                            | univie.ac.at                                                                              |
|                                                              |                                                                                                    |                                                                                           |

1. Bitte wählen Sie hier "*Universität Wien*" ein. Sie werden automatisch zum Weblogin der Universität Wien weitergeleitet.

| zentraler<br>Informatik                                                                                                    |                                                                                                    | wiversität wien                                                      |
|----------------------------------------------------------------------------------------------------|----------------------------------------------------------------------------------------------------|----------------------------------------------------------------------|
| Personensuche   Webmail   Ac                                                                                                    | count-Info   E-Learning   Kurse   Comment   Forum   Helpdesk                                                                                                    | ZIDsuche                                                             |
| Über Weblogin<br>Information zur UserID<br>Passwort vergessen<br>Benutzungsordnung                                                                        | Weblogin<br>Bitte melden Sie sich für Ihr gewünschtes Service "Universitätssportinstitut (USI) Wie<br>u:net-UserID (z.B. a0123456 ) oder Mailbox-UserID (z.B. muster15 ) am Weblogin-S                                                                                                    | n Online-Anmeldungen'' mit Ihrer<br>Service der Universität Wien an. |
| Zum Beenden ihrer<br>Weblogin-Sitzung<br>schließen sie bitte ihren<br>Webbrowser vollständig<br>oder melden Sie sich vom<br>Computer bzw. Terminal<br>ab! | UserID: Passwort: Passwort | vollständig,                                                         |
|                                                                                                    | Um dieses Service nutzen zu können, muss Ihr Webbrowser Cookies akzeptieren.                                                                                                    |                                                                      |

Sitemap

Kontakt und Impressum

### 2. Bitte geben Sie Ihre u:net-UserID (e.g. a0123456) und Ihr Passwort an.

Damit gelangen Sie wieder zur Registrierung des USI zurück.

## Schritt 2 – Vervollständigung der persönlichen Daten

|                                                            | VERSITÄTSSP                                                                                                    | ORTINSTITUT WIEN                                                                     |  |
|------------------------------------------------------------|----------------------------------------------------------------------------------------------------|--------------------------------------------------------------------------------------|--|
|                                                            |                                                                                                    |                                                                                      |  |
|                                                            |                                                                                                    |                                                                                      |  |
| gemeldet als Musterman                                     | n Max , Buchungen erfolgen fü                                                                                                    | r das Sommersemester                                                                 |  |
| Menü                                                       | Bearbeiten der S                                                                                                    | Stammdaten                                                                           |  |
| tartseite                                                  | * Pflichtfelder                                                                                                    |                                                                                      |  |
| <u>aten bearbeiten</u><br>usweiskopie hochladen<br>bmelden | Sie wurden mit ihrer Email a@wolke7.net bzw. Ihren Anmeldeinformationen nicht in der Datenbank<br>gefunden und somit neu angelegt. Bevor Sie einen Kurs buchen können, müssen Sie Ihre persönlichen<br>Daten vervollständigen und eventuell eine Kopie eines Ausweises hochladen.<br>Die Freischaltung durch Mitarbeiter des Sportinstituts und es wird Ihnen durch eine Mail bestätigt. |                                                                                      |  |
|                                                            |                                                                                                    |                                                                                      |  |
|                                                            | Sollten Sie in der Vergangenheit bereits einen Kurs gebucht haben und noch Ihre Teilnehmernummer                                                                                                    |                                                                                      |  |
|                                                            | kennen, so können Sie nach<br>Wartezeit bis zur Freischaltu                                                                                                    | Ihrer bestehenden Registrierung in der Datenbank suchen und sich die<br>ng ersparen. |  |
| Wird ein passender Eintrag g<br>übernommen.                | gefunden, so werden die Daten der bestehenden Registrierung automatisch                                                                                                    |                                                                                      |  |
|                                                            | Familienname Must                                                                                                    | rermann                                                                              |  |
|                                                            | Vorname Max                                                                                                    |                                                                                      |  |
|                                                            | Geburtsdatum*                                                                                                    | ULLC.MM.TT                                                                           |  |
| Suchen                                                     |                                                                                                    |                                                                                      |  |
|                                                            |                                                                                                    | 500040                                                                               |  |
|                                                            | Familienname*                                                                                                    | Mustermann                                                                           |  |
|                                                            | Vorname*                                                                                                    | Max                                                                                  |  |
|                                                            | Titel                                                                                                    |                                                                                      |  |
|                                                            | Universität*                                                                                                    | Auswählen 💌                                                                          |  |

#### 3. Bitte vervollständigen Sie Ihre persönlichen Daten.

Da Sie sich zum ersten Mal am USI registrieren, müssen Sie Ihre persönlichen Daten angeben. Pflichtfelder sind mit einem roten Stern markiert. Bitte füllen Sie alle Pflichtfelder aus (Ausnahme: Die ersten beiden Felder – "Teilnehmernummer" und "Geburtsdatum".)

**Achtung**: Ihre Teilnehmernummer) wird auf dieser Seite angezeigt (roter Pfeil im Screenshot). Im Beispiel oben hat Max Mustermann die Teilnehmernummer 500040.

Sie müssen hier nicht Ihre Kontodaten bekanntgeben. Wenn Sie Kontodaten angeben, verwendet das USI diese, um Ihnen die Kursgebühr zu überweisen, falls ein Kurs storniert wird und nicht stattfinden kann. Diese Kontodaten werden nicht für die Bezahlung der Kursgebühr verwendet. Die Zahlung erfolgt am Ende der Registrierung.

Am Ende der Website können Sie entweder "Speichern", um mit der Registrierung fortzufahren oder "Zurücksetzen", um alle Daten zu löschen und dieser erneut einzugeben.

Der folgende Screenshot zeigt ein vollständig ausgefülltes Datenformular.

| Statseite       • Pflichtfelder         Daten bearbeiten       Ausweiskopie hochladen         Ausweiskopie hochladen       Familienname*         Kurssuchen       MUSTERMAINN         Bezahlen       MAXI         Abmelden       Titel         Universität*       Witschaftsuniversität Wien         Matrikelnummer       9745003         Geschlecht*       Männlicht: @ Weiblich: @         Geburtsdatum       14.02.1989         Preisart       Normalpreis         An diese Adresse werden die ausgefertigen Kurskarten zugesandt!       Strasse*         Strasse*       Emligasse 23/1/4         Piz*       1230         Ort*       wien         Telefon       67868546464         Email*       mm@woke7.net         Die Kontodaten werden nicht zur Bezahlung der Kurse herangezogen, sondern nur bei Rückbuchungen (z.B. I<br>Ausfallen eines gebuchten Kurses, Storno). Die Angabe der Kontoinformationen erfolgt auf freiwilliger Basund kann auch zu einem späteren Zeitpunkt erfolgen.         Bit (Biz)       IBAN (Kontonummer)                                                                                                    | Menü                           | Bearbeiten der S                                                                 | Stammdaten                                                                                                    |
|----------------------------------------------------------------------------------------------------|--------------------------------|----------------------------------------------------------------------------------|----------------------------------------------------------------------------------------------------|
| Ausweiskopie hochladen<br>Kurs suchen<br>Bezahlen<br>Abmelden<br>Titel<br>Geine Kurse reserviert.<br>Titel<br>Universitat Wirtschaftsuniverstat Wien<br>Titel<br>Universitat Wirtschaftsuniverstat Wien<br>Geschlecht Männlich: Weiblich: G<br>Geburtsdatum<br>14.02.1989<br>Preisart<br>Normalpreis<br>An diese Adresse werden die ausgefertigen Kurskarten zugesandt!<br>Strasse Emilgasse 23/1/4<br>Ptz<br>Telefon<br>Telefon<br>Telefon<br>Eingasse 23/1/4<br>Ptz<br>Die Kontodaten werden nicht zur Bezahlung der Kurse herangezogen, sondern nur bei Rückbuchungen (z.B. I<br>Ausfallen eines gebuchten Kurses, Storno,). Die Angabe der Kontoinformationen erfolgt auf freiwilliger Bas<br>und kann auch zu einem späteren Zeitpunkt erfolgen.<br>BIC (Biz)<br>BAN (Kontonummer)                                                                                                    | itartseite<br>Daten bearbeiten | * Pflichtfelder                                                                  |                                                                                                    |
| Kurssuchen<br>lezahlen<br>kubmelden       Familienname*       MUSTERMANN         Vorname*       MAXI         Titel       Iniversität*         Universität*       Wrtschaftsuniversität Wien         Matrikelnummer       9745003         Geschlecht*       Männlich: * Weiblich: *         Geburtsdatum       14.02.1989         Preisart       Normalpreis         An diese Adresse werden die ausgefertigen Kurskarten zugesandt!         Strasse*       Emigase 23/1/4         Piz*       1230         Ort*       wien         Telefon       67868546464         Email*       mm@woke7.net         Die Kontodaten werden nicht zur Bezahlung der Kurse herangezogen, sondern nur bei Rückbuchungen (z.B. I<br>Ausfallen eines gebuchten Kurses, Storno). Die Angabe der Kontoinformationen erfolgt auf freiwilliger Bas<br>und kann auch zu einem späteren Zeitpunkt erfolgen.         BIC (Biz)       IBAN (Kontonummer)                                                                                                    | usweiskopie hochladen          | Teilnehmernummer                                                                 | 500091                                                                                                    |
| ezahlen       Vorname*       MAXI         ibmelden       Titel       Interstät*         title       Interstät*       Witschaftsuniverstät Wien         kurse reserviert.       Matrikelnummer       9745003         Geschlecht*       Männlich: ® Weiblich: ©       Geburtsdatum         Geburtsdatum       14.02.1989         Preisart       Normalpreis         An diese Adresse werden die ausgefertigen Kurskarten zugesandt!         Strasse*       Emigase 23/1/4         Plz*       1230         Ort*       wien         Telefon       67868546464         Email*       mm@woke7.net         Die Kontodaten werden nicht zur Bezahlung der Kurse herangezogen, sondern nur bei Rückbuchungen (z.B. I<br>Ausfallen eines gebuchten Kurses, Storno,). Die Angabe der Kontoinformationen erfolgt auf freiwilliger Basund kann auch zu einem späteren Zeitpunkt erfolgen.         BLC (Biz)       IBAN (Kontonummer)                                                                                                    | urs suchen                     | Familienname*                                                                    | MUSTERMANN                                                                                                    |
| Titel         Universität*       Witschaftsuniversität Wien         Matrikelnummer       9745003         Geschlecht*       Männlich:                                                                                                    | ezahlen<br>bmelden             | Vorname*                                                                         | IXAM                                                                                                    |
| Universität*       Witschaftsuniversität Wien         eine Kurse reserviert.       Matrikelnummer         Geschlecht*       Männlich:                                                                                                    |                                | Titel                                                                            |                                                                                                    |
| Matrikelnummer       9745003         Geschlecht       Männlich: Weiblich:         Geburtsdatum       14.02.1989         Preisart       Normalpreis         An diese Adresse werden die ausgefertigen Kurskarten zugesandt!         Strasse       Emilgasse 23/1/4         Piz       1230         Ort       wien         Telefon       67868546464         Email       mm@wolke7.net         Die Kontodaten werden nicht zur Bezahlung der Kurse herangezogen, sondern nur bei Rückbuchungen (z.B. I<br>Ausfallen eines gebuchten Kurses, Storno,). Die Angabe der Kontoinformationen erfolgt auf freiwilliger Bas<br>und kann auch zu einem späteren Zeitpunkt erfolgen.         BIC (Biz)       IBAN (Kontonummer)                                                                                                    | (11750                         | Universität*                                                                     | Wirtschaftsuniversität Wien 👻                                                                                                    |
| Geschlecht       Männlich:       Weiblich:       Image: Construction of the second second s | eine Kurse reserviert.         | Matrikelnummer                                                                   | 9745003                                                                                                    |
| Geburtsdatum       14.02.1989         Preisart       Normalpreis         An diese Adresse werden die ausgefertigen Kurskarten zugesandt!         Strasse*       Emilgasse 23/1/4         Piz*       1230         Ort*       wien         Telefon       67868546464         Email*       mm@woke7.net         Die Kontodaten werden nicht zur Bezahlung der Kurse herangezogen, sondern nur bei Rückbuchungen (z. B. I<br>Ausfallen eines gebuchten Kurses, Storno,). Die Angabe der Kontoinformationen erfolgt auf freiwilliger Bas<br>und kann auch zu einem späteren Zeitpunkt erfolgen.         BIC (Biz)       IBAN (Kontonummer)                                                                                                    |                                | Geschlecht*                                                                      | Männlich: @ Weiblich: ©                                                                                                    |
| Preisart     Normalpreis       An diese Adresse werden die ausgefertigen Kurskarten zugesandt!       Strasse     Emilgasse 23/1/4       Plz*     1230       Ort*     wien       Telefon     67868546464       Email*     mm@woke7.net       Die Kontodaten werden nicht zur Bezahlung der Kurse herangezogen, sondern nur bei Rückbuchungen (z.B. I<br>Ausfallen eines gebuchten Kurses, Storno,). Die Angabe der Kontoinformationen erfolgt auf freiwilliger Basund kann auch zu einem späteren Zeitpunkt erfolgen.       BIC (Biz)     IBAN (Kontonummer)                                                                                                    |                                | Geburtsdatum                                                                     | 14.02.1989                                                                                                    |
| An diese Adresse werden die ausgefertigen Kurskarten zugesandt! Strasse* Emilgase 23/1/4 Piz* 1230 Ort* Wien Telefon 67868546464 Email* Telefon 67868546464 Email* Die Kontodaten werden nicht zur Bezahlung der Kurse herangezogen, sondern nur bei Rückbuchungen (z.B. 1 Ausfallen eines gebuchten Kurses, Storno,). Die Angabe der Kontoinformationen erfolgt auf freiwilliger Bas und kann auch zu einem späteren Zeitpunkt erfolgen. BIC (Biz) IBAN (Kontonummer)                                                                                                    |                                | Preisart                                                                         | Normalpreis                                                                                                    |
| Strasse       Emilgasse 23/1/4         Plz*       1230         Ort*       wien         Telefon       67868546464         Email*       mm@woke7.net         Die Kontodaten werden nicht zur Bezahlung der Kurse herangezogen, sondern nur bei Rückbuchungen (z.B. 1)         Ausfallen eines gebuchten Kurses, Storno,). Die Angabe der Kontoinformationen erfolgt auf freiwilliger Basund kann auch zu einem späteren Zeitpunkt erfolgen.         BIC (Biz)       IBAN (Kontonummer)                                                                                                    |                                | An diese Adresse werden                                                          | die ausgefertigen Kurskarten zugesandt!                                                                                                    |
| Piz*       1230         Ort*       wien         Telefon       67868546464         Email*       mm@woke7.net         Die Kontodaten werden nicht zur Bezahlung der Kurse herangezogen, sondern nur bei Rückbuchungen (z.B. I<br>Ausfallen eines gebuchten Kurses, Storno,). Die Angabe der Kontoinformationen erfolgt auf freiwilliger Bas<br>und kann auch zu einem späteren Zeitpunkt erfolgen.         BIC (Biz)       IBAN (Kontonummer)                                                                                                    |                                | Strasse"                                                                         | Emilgasse 23/1/4                                                                                                    |
| Ort*     wien       Telefon     67868546464       Email*     mm@woke7.net       Die Kontodaten werden nicht zur Bezahlung der Kurse herangezogen, sondern nur bei Rückbuchungen (z.B. I<br>Ausfallen eines gebuchten Kurses, Storno,). Die Angabe der Kontoinformationen erfolgt auf freiwilliger Bas<br>und kann auch zu einem späteren Zeitpunkt erfolgen.       BIC (Biz)     IBAN (Kontonummer)                                                                                                    |                                | Plz"                                                                             | 1230                                                                                                    |
| Telefon       67868546464         Email*       mm@woke7.net         Die Kontodaten werden nicht zur Bezahlung der Kurse herangezogen, sondern nur bei Rückbuchungen (z.B. U         Ausfallen eines gebuchten Kurses, Storno,). Die Angabe der Kontoinformationen erfolgt auf freiwilliger Basund kann auch zu einem späteren Zeitpunkt erfolgen.         BIC (Biz)         IBAN (Kontonummer)                                                                                                    |                                | Ort*                                                                             | wien                                                                                                    |
| Email* mm@woke7.net<br>Die Kontodaten werden nicht zur Bezahlung der Kurse herangezogen, sondern nur bei Rückbuchungen (z.B. )<br>Ausfallen eines gebuchten Kurses, Storno,). Die Angabe der Kontoinformationen erfolgt auf freiwilliger Bas<br>und kann auch zu einem späteren Zeitpunkt erfolgen.<br>BIC (Biz)<br>IBAN (Kontonummer)                                                                                                    |                                | Telefon                                                                          | 67868546464                                                                                                    |
| Die Kontodaten werden nicht zur Bezahlung der Kurse herangezogen, sondern nur bei Rückbuchungen (z.B. i<br>Ausfallen eines gebuchten Kurses, Storno,). Die Angabe der Kontoinformationen erfolgt auf freiwilliger Bas<br>und kann auch zu einem späteren Zeitpunkt erfolgen.<br>BIC (Biz)<br>IBAN (Kontonummer)                                                                                                    |                                | Email*                                                                           | mm@wolke7.net                                                                                                    |
| BIC (Biz)<br>IBAN (Kontonummer)                                                                                                    |                                | Die Kontodaten werden n<br>Ausfallen eines gebuchter<br>und kann auch zu einem s | nicht zur Bezahlung der Kurse herangezogen, sondern nur bei Rückbuchungen (z.B. b<br>n Kurses, Storno,). Die Angabe der Kontoinformationen erfolgt auf freiwilliger Basi<br>späteren Zeitpunkt erfolgen. |
| IBAN (Kontonummer)                                                                                                    |                                | BIC (Biz)                                                                        |                                                                                                    |
|                                                                                                    |                                | IBAN (Kontonummer)                                                               |                                                                                                    |
|                                                                                                    |                                | 1                                                                                |                                                                                                    |

# Schritt 3 – Kursauswahl

Nachdem Sie Ihre persönlichen Daten gespeichert haben, können Sie nach der Kursnummer des/der Kurse/s suchen, den/die Sie gerne belegen möchten.

| IIVERSITÄTSS                                                                    | PORTINSTITUT WIEN                                                                                                    |
|---------------------------------------------------------------------------------|----------------------------------------------------------------------------------------------------|
|                                                                                 |                                                                                                    |
| USI Anmeldes                                                                    | igen für das Sommersemester<br>vstem                                                                                                    |
| Willkommen zur ersten Vo<br>werden und wir freuen u<br>Möglichkeiten berücksich | ersion unserer Anmeldung via Internet. Manches muss und wird noch verbe<br>ns über Feedback, das wir im rahmen unserer finanziellen und organisatorisc<br>tigen möchten  |
| Kursnummer:                                                                     | Suchen                                                                                                    |
|                                                                                 |                                                                                                    |
|                                                                                 | USTERMANN, Buchungen erfo<br>USTERMANN, Buchungen erfo<br>USI Anmeldes<br>Willkommen zur ersten Vo<br>werden und wir freuen u<br>Möglichkeiten berücksich<br>Kursnummer: |

Eine Liste aller USI-Kurse finden Sie auf dieser Website: <u>http://www.univie.ac.at/USI-Wien/index2.htm</u>

### 4. Bitte geben Sie die gewünschte Kursnummer ein und klicken Sie auf "Suchen"

Detaillierte Informationen zu dem gewünschten Kurs werden angezeigt (Zeitplan, Ort, Kursleiter, Preis).

|                                                                                            | VERSITÄTSSPO                                                                    | RTINSTITUT WIEN                                                                                                    |                                                  |
|--------------------------------------------------------------------------------------------|---------------------------------------------------------------------------------|----------------------------------------------------------------------------------------------------|--------------------------------------------------|
| Angemeldet als MAXI MUS<br>Menü                                                            | TERMANN, Buchungen erfolgen<br>Kurs suchen                                      | für das Wintersemester, Try5 möglich                                                                                  |                                                  |
| <u>Startseite</u><br>Daten bearbeiten<br>Ausweiskopie hochladen<br>Kurs suchen<br>Bezahlen | Kursnummer: 56<br>Sie haben bereits Kurse resen<br>Haben Sie alle gewünschten k | Suchen<br>viert.<br>Kurse reserviert, so können Sie diese nun <u>bezahlen</u> .                                       |                                                  |
| Abmelden                                                                                   | 56 BILLARD - Poolbilla<br>Infoblatt DO 1645-1815                                | ard<br>1 Dauer 2.0                                                                                                    | try <b>5</b>                                     |
| Kurse<br><u>56</u> JAHRESBETRIEB<br>BILLARD<br><u>480</u><br>SEMESTERBETRIEB<br>PANTOMIME  | Kursleiter Mag. Gö<br>Florian<br>Jahresbetrieb                                  | Iti SiebenbrunnengSAM Billard&Cafe, 1050 Wien<br>Siebenbrunneng. 21/Obj. b<br>31 EUR für Semester<br>123 EUR für Jahr | <u>Reservieren</u><br><u>Reservieren</u><br>Jahr |

5. Bitte klicken Sie auf "*Reservieren*" (Buchung für ein Semester) ODER "*Reservieren Jahr*" (Buchung für das ganze akademische Jahr) wenn Sie den Kurs buchen möchten.

## Schritt 4 – Bezahlung

Bevor Sie den Kurs bezahlen (und damit die Buchung abschließen können), müssen Sie die Allgemeinen Geschäftsbedingungen des USI akzeptieren.

| UNI                                                                                                    | VERSITÄTSSPORTINSTITUT WIEN                                                                                                    |
|----------------------------------------------------------------------------------------------------|----------------------------------------------------------------------------------------------------|
| Menü<br>Startseite<br>Daten bearbeiten<br>Ausweiskopie hochladen<br>Kurs suchen<br>Bezahlen<br>Abmelden | Akzeptieren der Allgemeinen Geschäftsbedingungen<br>Um eine Buchung durchführen zu können, müssen Sie vorher die <u>Allgemeinen Geschäftsbedingungen</u> des<br>USI Wien akzeptieren. Es werden bei der Bezahlung keine persönlichen Daten an den Bezahldienstleister<br>übergeben. Es erfolgt lediglich die Übergabe des Buchungstextes und des zu zahlenden Preises.<br>Nicht akzeptiert AGB gelesen und akzeptiert |
| Kurse<br>56 Jahresbetrieb<br>Billard<br>480<br>Semesterbetrieb<br>Pantomime                             |                                                                                                    |

6. Bitte klicken Sie auf "AGB gelesen und akzeptiert", wenn Sie mit der Bezahlung fortfahren möchten.

|                                                                                             | 10000                                                                                                    |                                                                                                    |                          |
|---------------------------------------------------------------------------------------------|----------------------------------------------------------------------------------------------------|----------------------------------------------------------------------------------------------------|--------------------------|
| Angemeldet als MAXI MUS                                                                     | TERMANN, Buchungen er                                                                                            | folgen für das Wintersemester, Try5 möglich                                                                                                    |                          |
| Menü                                                                                        | Bezahlen                                                                                                    |                                                                                                    |                          |
| Startseite<br>Daten bearbeiten                                                              |                                                                                                    |                                                                                                    |                          |
| Ausweiskopie hochladen                                                                      |                                                                                                    | Kurs                                                                                                    | Preis in EU              |
| Kurs suchen                                                                                 | 56 - BILLARD Poolbilla                                                                                           | rd , Mag. Göltl Florian, JAHRESBETRIEB                                                                                                    | 123 EU                   |
| Bezahlen                                                                                    | 480 - PANTOMIME Anfänger , Nur als Jahresbetrieb anmelden !!!, Prof.Mag. Gansch 101 E<br>Wilhelm SEMESTERRETRIER |                                                                                                    | 101 EU                   |
| Abmelden                                                                                    | Willielin, Scriesterder                                                                                          | Kosten Versand                                                                                                    | 4 EU                     |
|                                                                                             | -                                                                                                    | Kosten Gesamt                                                                                                    | 228 EU                   |
| Kurse                                                                                       | 1                                                                                                    |                                                                                                    |                          |
| <ul> <li>56 JAHRESBETRIEB</li> <li>BILLARD</li> <li>480</li> <li>SEMESTERBETRIEB</li> </ul> | Bitte überprüfen Sie di<br>elektronisch an Ihre Em<br>Sollte die Email- oder P                                   | e Korrektheit der Adresse und Emailadresse. Es wird eine Zahlungsbes<br>Iailadresse geschickt und die Teilnehmerkarten auf dem Postweg an Il<br>ostadresse nicht stimmen, <u>korrigieren</u> Sie diese vor der Zahlung! | tätigung<br>hre Adresse. |
| PANTOMIME                                                                                   | Name                                                                                                    | MAXI MUSTERMANN                                                                                                    |                          |
|                                                                                             | Strasse                                                                                                    | Emilgasse 23/1/4                                                                                                    |                          |
|                                                                                             | Piz & Ort                                                                                                    | 1230 wien                                                                                                    |                          |
|                                                                                             | Email                                                                                                    | mm@wolke7.net                                                                                                    |                          |
|                                                                                             | Betrag 228 EUR<br>Beschreibung Bestellur                                                                         | ng f. MAXI MUSTERMANN, Kurse 56 480                                                                                                    |                          |

Es werden mit der Bezahlung die <u>Allgemeinen Geschäftsbedingungen</u> des USI Wien akzeptiert.

#### 7. Wenn die Liste alle Kurse anzeigt, die Sie belegen möchten, klicken Sie bitte auf *"Zahlung durchführen"*.

Sie müssen nun Ihr Zahlungsmittel wählen und die Zahlung abschließen.

| Wä         | Wählen Sie Ihr Zahlungsmittel:                                                              |  |  |
|------------|---------------------------------------------------------------------------------------------|--|--|
| ۲          | Kreditkarte<br>MasterCard.<br>SecureCode.<br>VISA<br>Visa<br>Wirecard<br>Control by<br>Visa |  |  |
| $\bigcirc$ | eps Online-Überweisung                                                                      |  |  |
|            | Bitte wählen Sie Ihre Bank                                                                  |  |  |

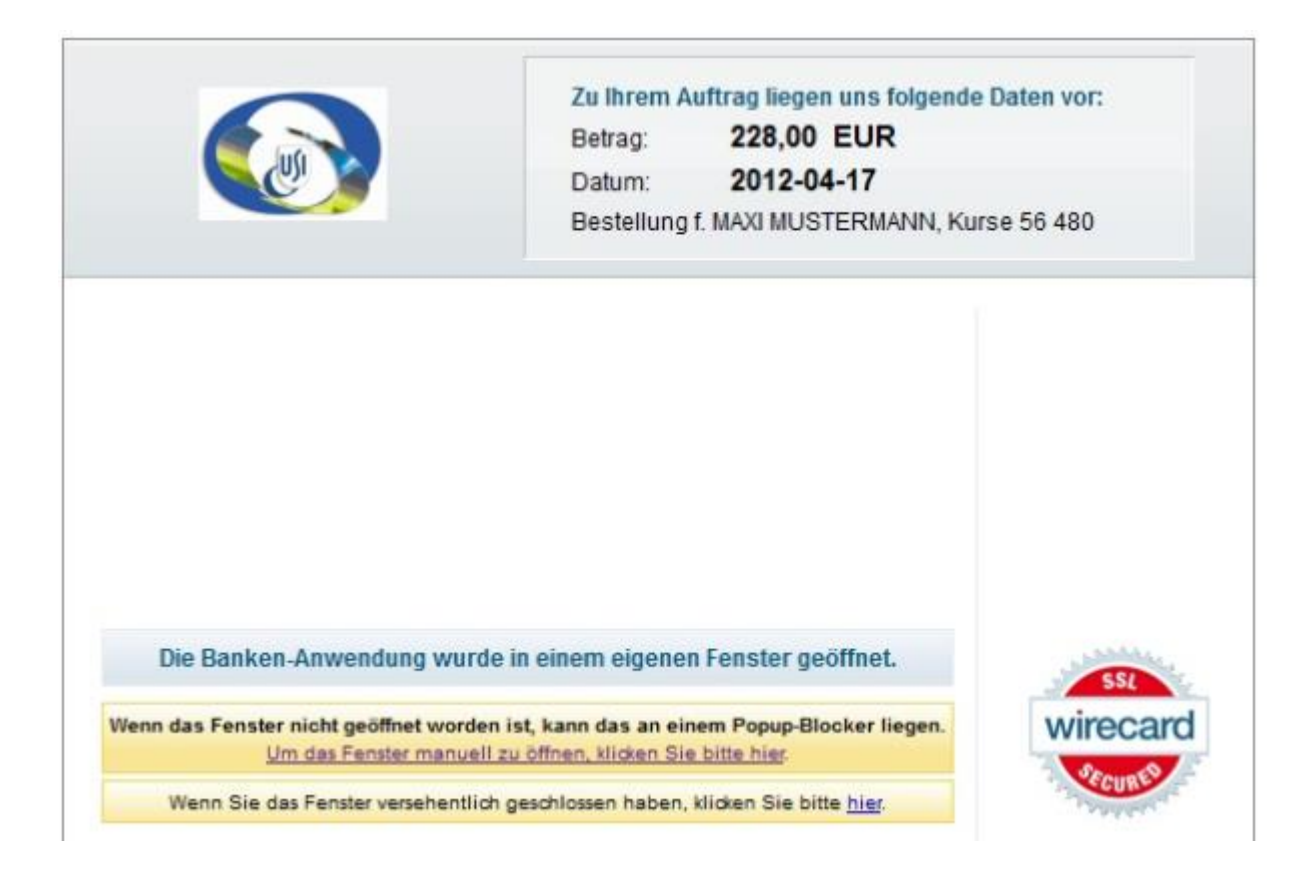

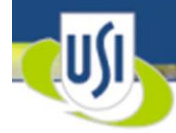

## UNIVERSITÄTSSPORTINSTITUT WIEN

#### Angemeldet als MAXI MUSTERMANN, Buchungen erfolgen für das Wintersemester, Try5 möglich

| Menü                                                                                            | Erfolgreiche Bezahlung                                                                                                    |
|-------------------------------------------------------------------------------------------------|----------------------------------------------------------------------------------------------------|
| Startseite<br>Daten bearbeiten<br>Ausweiskopie hochladen<br>Kurs suchen<br>Bezahlen<br>Abmelden | Die Bezahlung von 228 EUR war erfolgreich. Bitte notieren Sie sich die Referenznummer zur Jezahlung:<br>1207835<br>Sie sollten innerhalb der nächsten Minuten eine Bestätigungsemail erhalten. Die Karten für die gebuchten<br>Kurse werden Ihnen an Ihre Postadresse geschickt und sollten in den nächsten Tagen eintreffen.<br>Wir hoffen, dass wir Ihre Wünsche erfüllen und Ihren Erwartungen gerecht werden konnten: ein schönes<br>und sportliches Semester wünscht Ihnen das Team des USI-Wien |
| Kurse<br>Keine Kurse reserviert.                                                                |                                                                                                    |

Wenn die Zahlung erfolgreich war, scheint auf der Website eine Referenznummer auf (siehe roter Pfeil). Sie erhalten außerdem ein E-Mail zur Bestätigung Ihrer Zahlung (inkl. Referenznummer und Liste der gebuchten Kurse). Die Kursteilnehmerkarte(n) wird/werden Ihnen per Post zugesandt.

```
Von:
       noreply@usi-wien.at
An:
          @wolke7.net
Cc:
Betreff: Zahlungsbestätigung
 Lieber MAXI MUSTERMANN,
 Vielen Dank für Ihre Anmeldung zu folgenden Kursen:
   4 Jahresbetrieb 33 EUR
   1829 Semester 24 EUR
 Versandkosten: 4 EUR
 Die Bestellnummer vom Bezahlsystem: 3916026
 Ihre Kursteilnehmerkarte(n) erhalten Sie in den nächsten Tagen per Post zugesandt.
 Unsere aktuellen AGB finden Sie unter http://www.usi.at/agb.htm.
 Bei Fragen kontaktieren Sie uns bitte:
 E-Mail: usi@univie.ac.at
 Telefon: +43 1 4277/17001
 Fax: +43 1 4277/9170
 Wir wünschen Ihnen viel Spaß beim Sport.
 Beste Grüße
 Ihr USI-Team
```

#### 8. Bitte vergessen Sie nicht, sich auszuloggen!